# IL COLLABORATORE RICEVE UNA MAIL CON GLI ACCESSI ALLA PROPRIA DASHBOARD NELLA MAIL C'È IL PROPRIO CODICE DA INVIARE AL CLIENTE ASSIEME AL LINK

O Your logo

Account personale
Agente Test
Gentile Agente Test,
è stato reso disponibile l'accesso al portale di Banco Metalli Golden Age Srl.
I dati per accedere all'account sono:
• Nome utente: mail@agentetest.com
• Portale: https://goldenage.cloud.bloomup.it/web/login?

Database: oe14\_goldenage

La password può essere impostata o modificata tramite il seguente URL:

 <u>https://goldenage.cloud.bloomup.it/web/signup?</u> db=oe14\_goldenage&token=oO5c6Czc856gF0sH7GqU

Codice agente: 7176

Banco Metalli Golden Age Srl False

Fornito da <u>Odoo</u>

### **IL CLIENTE UTILIZZA IL LINK PER REGISTRARSI NEL PORTALE**

| YOUR WEBSITE Ho | me Negozio Contattaci |                        |                | Accedi | Contattaci |
|-----------------|-----------------------|------------------------|----------------|--------|------------|
|                 |                       |                        |                |        |            |
|                 |                       | E-mail                 |                |        |            |
|                 |                       | E-mail                 |                |        |            |
|                 |                       | Password               |                |        |            |
|                 |                       | Password               |                |        |            |
|                 |                       | Accodi                 |                |        |            |
|                 | $\sim$                | Accedi                 |                |        |            |
|                 |                       | Non ho un account Reim | posta password |        |            |

### IL CLIENTE SI REGISTRA INSERENDO ALLA FINE DEL FORM IL CODICE DEL COLLABORATORE

Il Cellulare andrà inserito senza prefisso in quanto questo sarà aggiunto dal sistema in base al Pase inserito nel campo «Nazione».
Il campo Nazione effettua l'autocomplete: iniziando a digitare il nome di un Paese, compare una tendina con l'elenco di nazioni che contengono le lettere digitate, da cui selezionare quella corretta.

| Password *             | Conferma la password * |
|------------------------|------------------------|
| Γipo *                 | Codice fiscale *       |
| Privato                | ~                      |
| lome *                 | Cognome *              |
| Codice affiliato *     | Cellulare *            |
| /ia *                  | Civico *               |
| Sittà *                | CAP *                  |
| Nazione *              | Sesso *                |
|                        | ✓ Maschio √            |
| Felefono               | PEC                    |
| īpo di attività svolta | Reddito annuo *        |
|                        | 0 € - 15000 €          |

PRECEDENTEMENTE IL COLLABORATORE AVRA' INVIATO IL LINK DI REGISTRAZIONE AL CLIENTE. IL LINK E' UGUALE PER TUTTI E INDIRIZZA ALLA STESSA PAGINA DI REGISTRAZIONE VALIDA PER TUTTI I CLIENTI. SI TROVA CLICCANDO SU UN QUALSIASI PRODOTTO DEL CARRELLO NELLA PAGINA DEL PRODOTTO STESSO

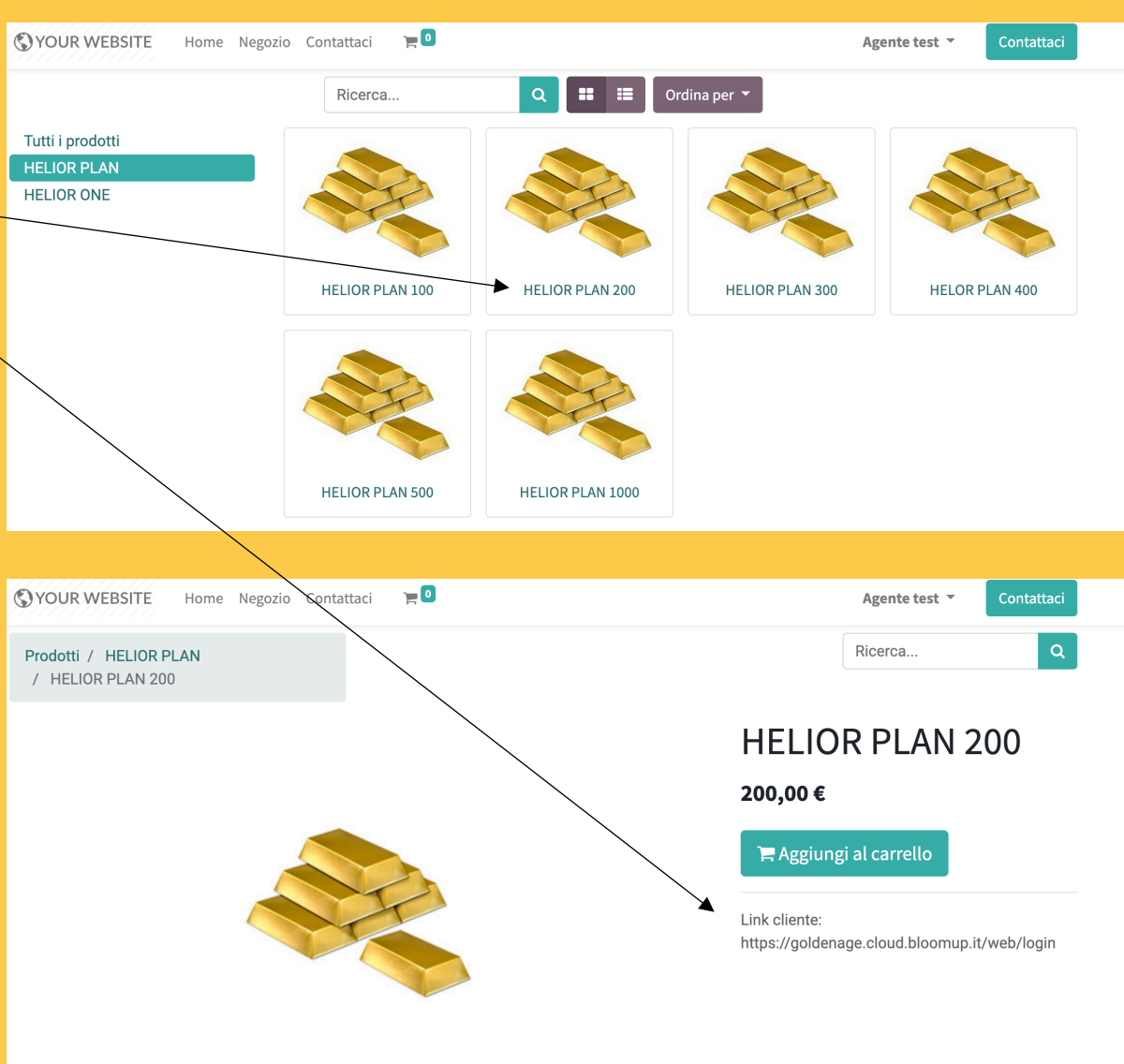

### **IL COLLABORATORE FORMULA UN PREVENTIVO SELEZIONANDO IL PRODOTTO**

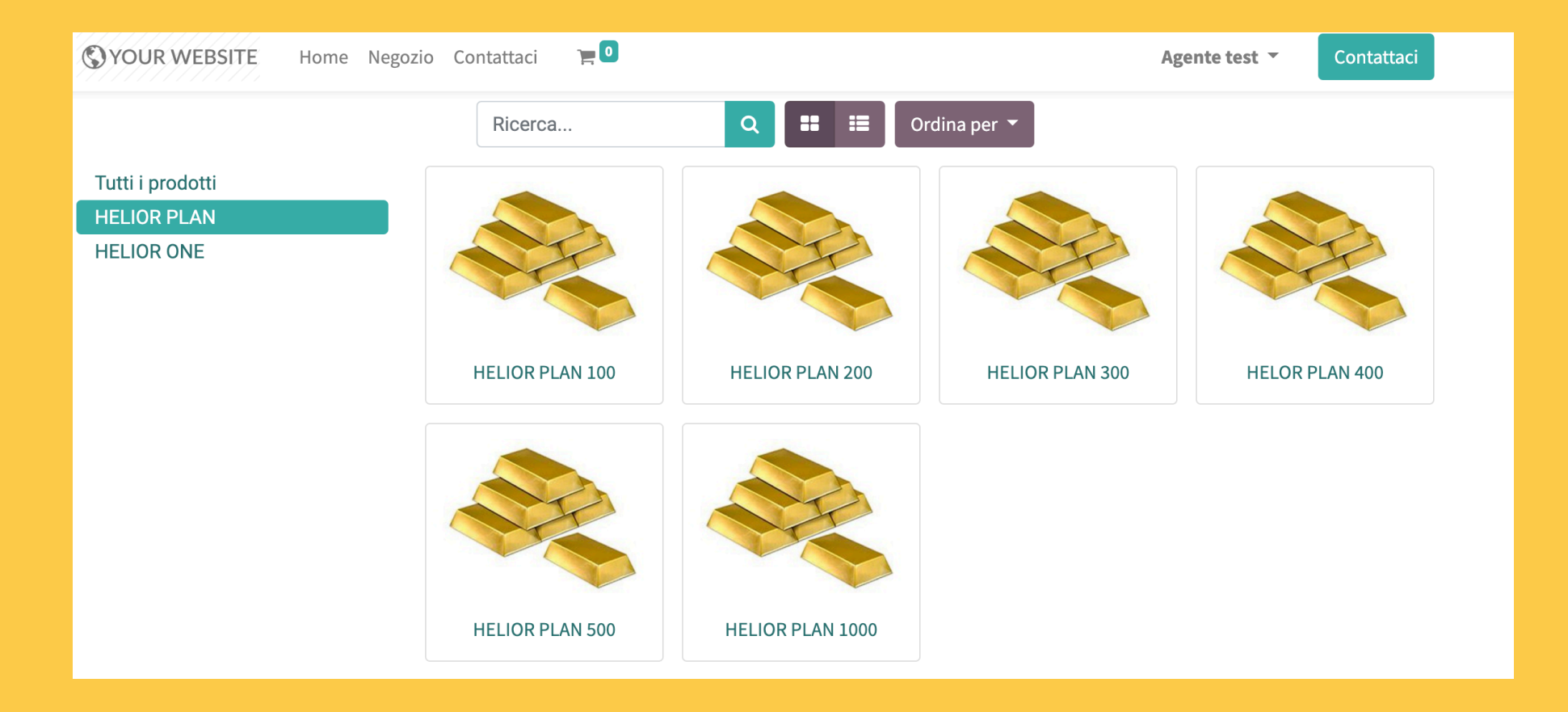

### **IL COLLABORATORE FORMULA UN PREVENTIVO SELEZIONANDO IL CLIENTE E IL PRODOTTO**

Selezionare un proprio cliente o se stessi per farsi un piano personale

In caso di inserimento cifre con la tastiera, prima di cliccare «conferma ordine» è importante alla fine validarne il contenuto di ogni casella cliccando «+» o «-» (o, in alternativa cliccare «tab») in modo che la somma dei campi venga riportata nella colonna di destra «Totale ordine».

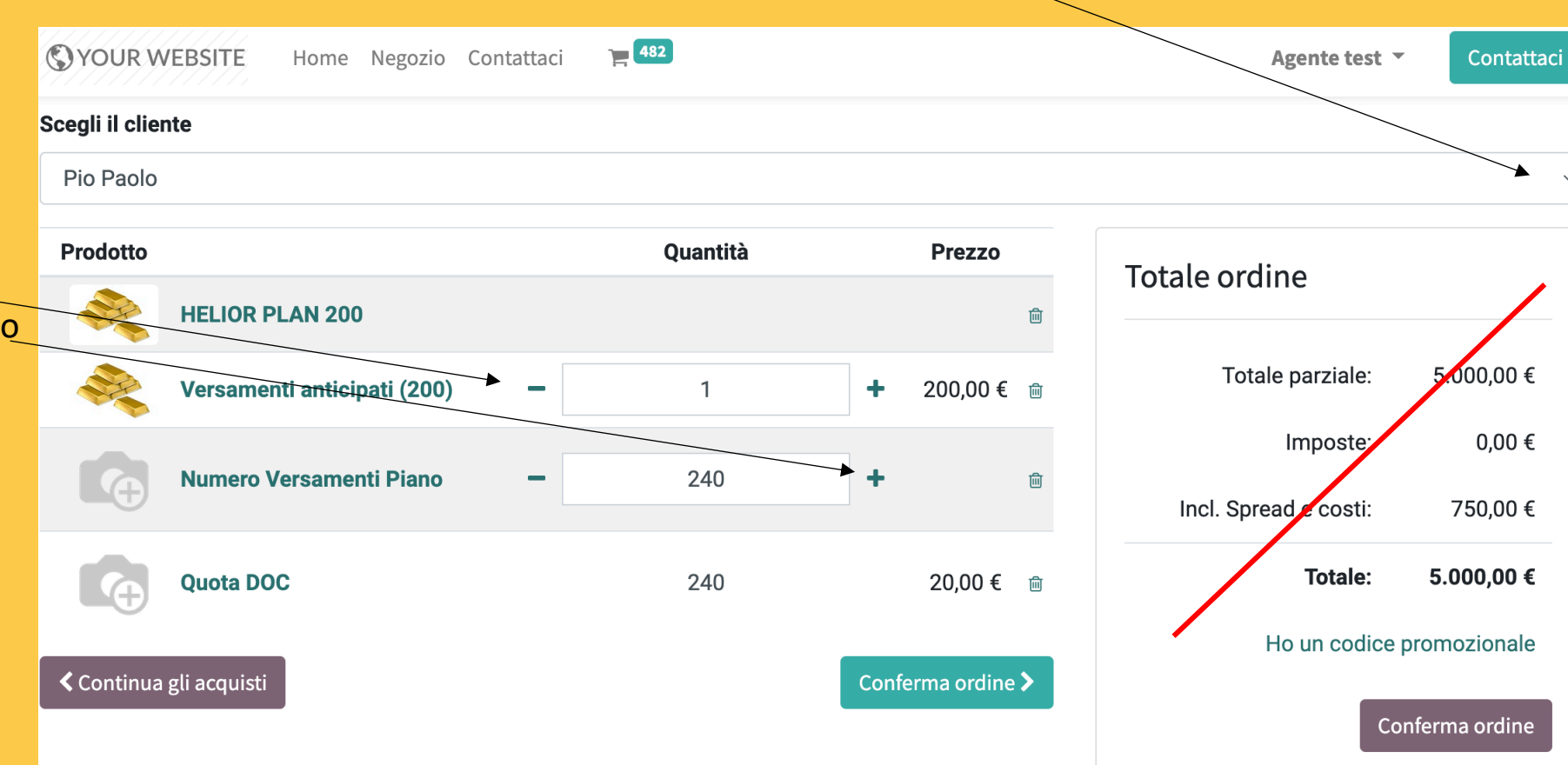

### IL COLLABORATORE Conclude L'ordine

ATTENZIONE a cliccare «Conferma ordine» perché non è annulabile. Il cliente riceverà una mail con la proposta che potrà anche vedere dalla propria area personale

| SYOUR WEBSITE Home Negozio Cont                                       | attaci 📜 482                   |                   | Agente test <b>T</b> Contattaci              |
|-----------------------------------------------------------------------|--------------------------------|-------------------|----------------------------------------------|
| Scegli il cliente                                                     |                                |                   |                                              |
| Pio Paolo                                                             |                                |                   |                                              |
| Prodotto                                                              | Quantità                       | Prezzo            | Totale ordine                                |
| HELIOR PLAN 200                                                       |                                | 圇                 |                                              |
| Versamenti anticipati (200)                                           | - 1                            | + 200,00€ ₪       | Totale parziale: 5.000,00 €                  |
|                                                                       | - 240                          |                   | Imposte: 0,00 €                              |
| Numero Versamenti Plano                                               | - 240                          | <b>•</b>          | Incl. Spread e costi: 750,00 €               |
| Quota DOC                                                             | 240                            | 20,00 € ₪         | Totale: 5.000,00 €                           |
| ≮ Continua gli acquisti                                               |                                | Conferma ordine > | Ho un codice promozionale<br>Conferma ordine |
| SYOUR WEBSITE Home Negozio                                            | Contattaci 🏹 🖸                 |                   | Agente test 🔻 Contattaci                     |
| <b>Grazie!</b><br>L'Ordine <b>S00027</b> è stato registrato e un'e-ma | il è stata inviata al cliente. |                   |                                              |

### IL CLIENTE RICEVE UNA MAIL CON UN PDF COL CONTRATTO DA VISIONARE CON IL PRODOTTO E I VALORI CHE IL COLLABORATORE AVRA' IMPOSTATO PRECEDENTEMENTE

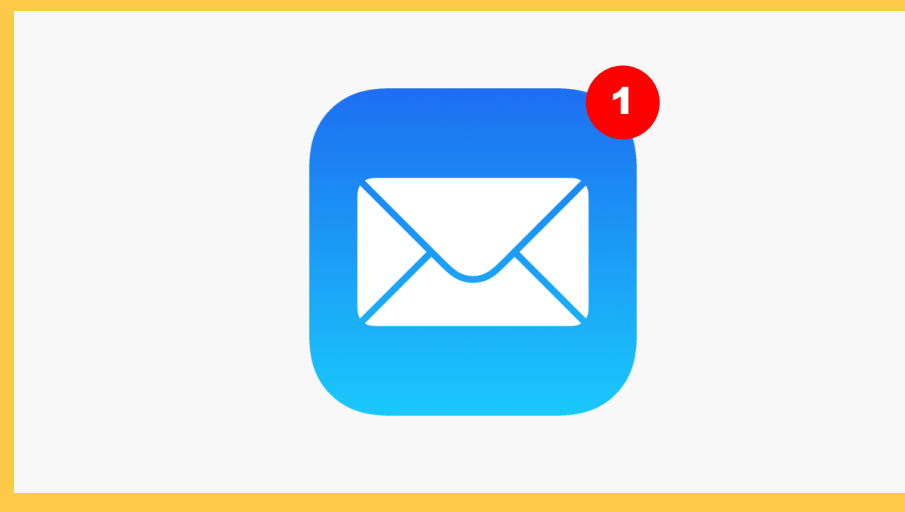

PER ACCETTARE O RESPINGERE IL CONTRATTO IL CLIENTE DEVE ENTRARE NELLA PROPIA AREA PERSONALE/IL MIO ACCOUNT/CONTRATTI DOVE PUO' VISUALIZZARLO

| SYOUR WEBSITE Home Negozio Contattaci |   | Pio Paolo 🔻                  | Contattaci |
|---------------------------------------|---|------------------------------|------------|
| Documenti                             |   | <br>Il mio account           | a          |
| Contratti                             | 3 | Esci<br>Sdfdsf               |            |
| Ordini di vendita                     | 0 | 4<br>Napoli 94888<br>Italia  |            |
| Fatture cliente/fornitore             | 0 | ► leotrading68@g             | gmail.com  |
| Abbonamenti                           | 0 | Sicurezza acco               | ount       |
|                                       |   | Modifica impost<br>sicurezza | azioni di  |

SE E' STATO INVIATO UN **PREVENTIVO ERRATO, IL COLLABORATORE POTRA' INVIARNE UN ALTRO E AVVISARE IL CLIENTE DI CONSIDERARE SOLO** L'ULTIMO **INDICANDOGLI IL NUMERO DI QUELLO CORRETTO.** 

| S YOUR WEBSITE | Home Negozio | Contattaci          |                | Pio Paolo 👻 Contattaci    |
|----------------|--------------|---------------------|----------------|---------------------------|
| 希 / Contratti  |              |                     |                | Ordina per: Data ordine 🔻 |
| Contratto n°   |              | Data Contratto      | Valido fino al | Totale                    |
| S00019         |              | 15/09/2022 18:40:04 |                | 5.000,00 €                |
| S00016         |              | 14/09/2022 14:48:39 |                | 2.600,00 €                |
| S00014         |              | 13/09/2022 18:25:22 |                | 2.500,00 €                |

### IL CLIENTE VISIONA IL CONTRATTO E LO APPROVA COL CODICE OTP.

Tariffaziono

#### 🕹 Scarica 🛛 🔒 Stampa

Contratto S00019

Tariffazione Cronologia Addetto vendite Agente test • Invia messaggio Fornito da odoo

| Quantità        | Prezzo<br>unitario Imposte                                                                                                    | Prezzo<br>totale                                                                                                    |
|-----------------|----------------------------------------------------------------------------------------------------|----------------------------------------------------------------------------------------------------|
| 1,00 Unità      | 0,00                                                                                                    | 0,00€                                                                                                    |
| 1,00 Unità      | 200,00                                                                                                    | 200,00 €                                                                                                    |
| 240,00<br>Unità | 0,00                                                                                                    | 0,00 €                                                                                                    |
| 240,00<br>Unità | 20,00                                                                                                    | 4.800,00€                                                                                                    |
| Totale parziale |                                                                                                    | 5.000,00 €                                                                                                    |
| Totale          |                                                                                                    | 5.000,00€                                                                                                    |
|                 | Quantità       1,00 Unità       1,00 Unità       240,00<br>Unità       240,00<br>Unità       100 Unità       100 Unità       100 Unità       100 Unità       100 Unità       100 Unità       100 Unità       100 Unità       100 Unità       100 Unità       100 Unità       100 Unità       100 Unità       100 Unità       100 Unità | Quantità     Prezzo<br>unitario       1,00 Unità     0,00       1,00 Unità     200,00       240,00<br>Unità     0,00       240,00<br>Unità     20,00       240,00<br>Unità     20,00       100 Unità     20,00       100 Unità     20,00       100 Unità     20,00       100 Unità     1000 |

Invia il codice OTP al seguente numero +39\*\*\*\*\*\*\*064 per firmare l'ordine.

Invia

### IL CLIENTE INSERISCE I DATI RICHIESTI, CARICA IL DOC DI IDENTITA', VISIONA IL CONTRATTO, I TERMINI E CONDIZIONI, GLI ALLEGATI ANTIRICICL. E PRIVACY

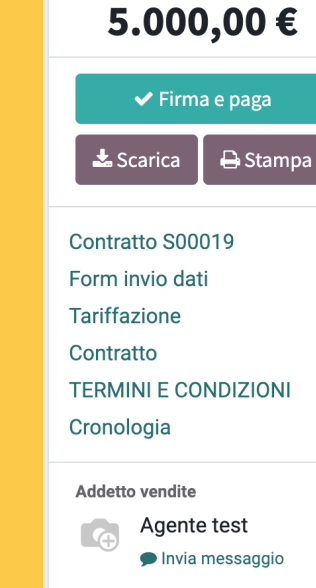

Fornito da odoo

| Contratto Souria            |  |
|-----------------------------|--|
| Data preventivo: 15/09/2022 |  |

Contratta COOO10

Indirizzo di fatturazione e spedizione: Pio Paolo sdfdsf 4 Napoli 94888 Italia

#### Form invio dati

| Documento *         |             | Tipo *                        |   |
|---------------------|-------------|-------------------------------|---|
| Documento           | Browse      | sdfsdf                        |   |
| Numero *            |             | Data di rilascio *            |   |
| 1123456             |             | 30/08/2022                    |   |
| Rilasciato da *     |             | Data scadenza *               |   |
| sdfsdf              |             | 16/09/2022                    |   |
| Area geografica *   |             | Finalità/scopo del rapporto * |   |
| Italia              | ~           | Investimento oro fisico       | ~ |
| Origine dei fondi * |             | Modalità di pagamento *       |   |
| Reddito da lavoro   | ~           | Bonifico                      | ~ |
| Professione *       |             |                               |   |
| sdfsdf              |             |                               |   |
| l car               | npi con * s | ono obbligatori.              |   |
|                     | 🗸 Inv       | /ia dati                      |   |

Scorre

### **IL CLIENTE VISIONA IL CONTRATTO CON GLI ALLEGATI ANTIRICICL. E PRIVACY**

📥 Scarica

Contratto S0001 Form invio dati

Tariffazione Contratto **TERMINI E COND** Cronologia

Addetto vendite

| 🗸 Firma e paga              |                               |                 |                            |                  |
|-----------------------------|-------------------------------|-----------------|----------------------------|------------------|
| carica 🛛 🖶 Stampa           | Tariffazione                  |                 |                            |                  |
| itto S00019                 | Prodotti                      | Quantità        | Prezzo<br>unitario Imposte | Prezzo<br>totale |
| zione                       | HELIOR PLAN 200               | 1,00 Unità      | 0,00                       | 0,00 €           |
| INI E CONDIZIONI            | > Versamenti anticipati (200) | 1,00 Unità      | 200,00                     | 200,00 €         |
| ogia                        | Numero Versamenti Piano       | 240,00<br>Unità | 0,00                       | 0,00 €           |
| Agente test Invia messaggio | > Quota DOC                   | 240,00<br>Unità | 20,00                      | 4.800,00 €       |
| Fornito da odoo             |                               | Totale parziale |                            | 5.000,00 €       |
|                             |                               | Totale          |                            | 5.000,00 €       |
|                             |                               |                 |                            |                  |

#### Contratto

Note e condizioni generali dell'offerta

#### **TERMINI E CONDIZIONI**

Il BANCO METALLI GOLDEN AGE Srl è un banco metalli munito di tutte le licenze ed autorizzazioni previste dalla normativa italiana ed è pertanto abilitato a vendere oro in lingotti, d'ora in avanti definito per brevità "METALLO" o "LINGOTTI". Il CLIENTE, con la sottoscrizione del presente contratto, manifesta la volontà di acquistare dal VENDITORE, una certa quantità di ORO FINO 999.9 in LINGOTTI a partire da dieci grammi, effettuando versamenti a cedenza mensile, cadauno dell'importo convenuto in fase contrattuale a partire da € 100,00.

All'apertura del piano, il CLIENTE versa un contributo spese di gestione e custodia (DOC) corrispondente al 10% del montante dell'intero piano.

A piano ultimato, detto importo potrà essere recuperato sotto forma di lingotti d'oro quale BONUS FEDELTA', a condizione che il CLIENTE abbia effettuato tutti i versamenti previsti dal PIANO senza interromperlo per oltre 36 mesi cumulativi.

### IL CLIENTE VISIONE IL CONTRATTO CON GLI ALLEGATI ANTIRICICL. E PRIVACY

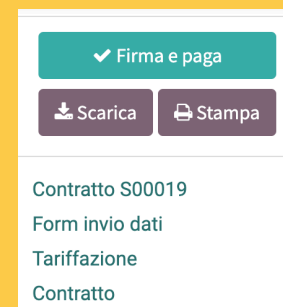

TERMINI E CONDIZIONI

Addetto vendite
Agente test
Invia messaggio

Cronologia

Fornito da <mark>o</mark>doo

che il **CLIERTE** abbia enettuato tutti i versamenti previsti uai **FIARO** senza interiompeno per otre so mesi cumulativi.

Le somme pattuite indicate dovranno pervenire alla parte venditrice nei tempi specificati, mediante bonifici così indirizzati:

| BENEFICIARIO: | BANCO METALLI GOLDEN AGE Sri |
|---------------|------------------------------|
| BANCA:        | IGEA DIGITAL BANK            |
| BAN:          | IT41E050290320000000008163   |
| CAUSALE:      | (Nome Cognome+Contratto )    |

Al ricevimento di ciascun pagamento mensile, BANCO METALLI GOLDEN AGE SrI acquisterà il corrispondente controvalore in oro, al netto dello spread applicato per la fornitura e lo terrà in custodia presso il caveau di Resonor SA, Via Soave, 1 - Lugano (CH). Il presente contratto si perfeziona e conclude dopo il versamento dell'ultima mensilità da parte del CLIENTE e con la consegna di quanto dovuto da parte di BANCO METALLI GOLDEN AGE SrI, come meglio sotto specificato.

Al completamento del Piano, il CLIENTE riceverà il BONUS FEDELTA', pari al controvalore in oro della quota DOC versata all'apertura a condizione che i versamenti durante il Piano non siano stati sospesi per oltre 36 mensilità cumulative.

Entro la scadenza del contratto, il CLIENTE dovrà quindi dare istruzioni a BANCO METALLI GOLDEN AGE Srl per la consegna dei LINGOTTI. In mancanza di istruzioni, i LINGOTTI saranno trattenuti da BANCO METALLI GOLDEN AGE Srl per un periodo di un anno senza costi né benefici per il CLIENTE.

Successivamente, BANCO METALLI GOLDEN AGE Srl addebiterà le spese di giacenza e mantenimento pratica in ragione del 10% all'anno, calcolato sul valore dell'oro custodito. Detta somma verrà trattenuta da quanto dovuto in virtù di quanto previsto dal presente contratto.

BANCO METALLI GOLDEN AGE SrI si impegna a riacquistare dal CLIENTE i LINGOTTI accumulati tramite il suo PIANO, a sua semplice richiesta in gualsiasi momento.

Il riacquisto sarà effettuato al prezzo del fixing dell'oro in vigore il giorno della richiesta di vendita, senza aggravio di commissioni o spread per il servizio.

Qualora il **CLIENTE** receda dal contratto prima di aver ultimato il **PIANO**, **BANCO METALLI GOLDEN AGE Srl** conserverà i lingotti già pagati e li terrà a disposizione del **CLIENTE** fino al ritiro, che dovrà avvenire entro 12 mesi dalla data di scadenza del **PIANO**.

Il costo della custodia è incluso nel servizio DOC prepagato per tutta la durata prevista dal PIANO.

Successivamente, esse sarà addebitate in ragione del 10% annue, calcolate sul valore depositate hr/s No consegue che, in

### IL CLIENTE VISIONE IL Contratto con gli Allegati Antiricicl. E privacy

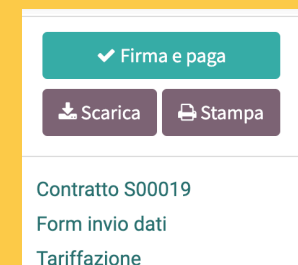

**TERMINI E CONDIZIONI** 

Agente test Invia messaggio

Fornito da odoo

Contratto

Cronologia

Addetto vendite

Successivamente, esso sarà addebitato in ragione del 10% annuo, calcolato sul valore depositato.br/> Ne consegue che, in caso di mancato ritiro, trascorsi 10 anni dalla scadenza del **PIANO**, **BANCO METALLI GOLDEN AGE Srl** avrà diritto di annullare definitivamente il rapporto contrattuale e trattenere i lingotti, che diventeranno di sua proprietà. La volontà di recesso dal contratto potrà essere manifestata tramite comunicazione scritta (e-mail o lettera); anche il mancato versamento di dodici mensilità consecutive varrà come manifestazione della volontà di recesso.

Il presente contratto si perfeziona e conclude con l'ultimo versamento da parte del CLIENTE e la consegna da parte di BANCO METALLI GOLDEN AGE Srl del quantitativo d'oro pattuito.

Alla scadenza del contratto GOLDEN AGE Srl metterà a disposizione del CLIENTE tutti i lingotti pagati e non ritirati e le somme già incassate ma non ancora sufficienti all'acquisto di un lingotto del taglio minimo prescelto effettuando un bonifico sul conto del cliente.

Ciò avverrà anche a seguito della notifica di recesso da parte del cliente.

Qualora il CLIENTE continui a versare ulteriori mensilità dopo l'ultima dovuta sulla base del presente contratto, BANCO METALLI GOLDEN AGE Srl si riserva il diritto di accettare la continuazione del rapporto, mediante l'emissione di un nuovo contratto che dovrà comunque essere sottoscritto dal CLIENTE. In caso di mancata accettazione del rinnovo da parte di BANCO METALLI GOLDEN AGE Srl, quest'ultima restituirà al CLIENTE quanto ricevuto in eccesso, senza costi o penali.

Il presente contratto è redatto e stipulato secondo le leggi della Repubblica Italiana; la giurisdizione applicabile, per tutto quanto non normato contrattualmente, è quella italiana ed il Foro competente è quello di **Ancona**.

BANCO METALLI GOLDEN AGE Srl informa che essa non è sostituto di imposta e che pertanto spetterà all'ACQUIRENTE effettuare tutte le comunicazioni e le dichiarazioni anche di natura fiscale previste dalle vigenti normative.

Redatto in data 15/09/2022 su n. 5 (cinque) pagine a fogli mobili debitamente sottoscritti e datati.

#### BANCO METALLI GOLDEN AGE Srl

L'ACQUIRENTE

### IL CLIENTE VISIONE IL CONTRATTO CON GLI ALLEGATI ANTIRICICL. E PRIVACY

Una volta firmato il contratto dal cliente qui (e in tutte le parti dove si leggerà «false» in fase di pre-firma) apparirà la sua firma.

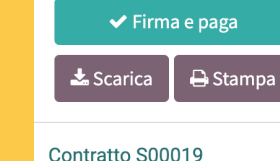

Form invio dati

Tariffazione Contratto

TERMINI E CONDIZIONI

Cronologia

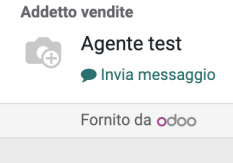

Ai sensi e per gli effetti degli artt. 1341 e 1342 c.c., dichiaro di approvare espressamente le seguenti clausole del contratto:

- versamento contributo spese di gestione (DOC).
- perdita al diritto del BONUS FEDELTA' in caso di sospensione dei versamenti per oltre 36 mesi cumulativi.
- addebito spese di giacenza e mantenimento pratica del 10% annuo oltre l'anno di scadenza contrattuale
- annullamento del contratto e diritto di ritenzione dei lingotti a favore di Banco Metalli Golden Age Srl oltre 10 anni dalla scadenza contrattuale e dal mancato ritiro.
- diritto di ritenzione a favore di Banco Metalli Golden Age Srl delle quote di versamenti non sufficienti all'acquisto di ulteriori lingotti da 10 grammi.
- · Foro competente.

L'ACQUIRENTE

False

#### QUESTIONARIO PER L'ADEGUATA VERIFICA DELLA CLIENTELA (D.LGS. 231/2007)

#### Gentile Cliente

la compilazione del presente modulo, adempierà all'obbligo dell'adeguata verifica della clientela e per la classificazione del profilo di rischio (legislazione in materia di prevenzione dell'uso del sistema finanziario a scopo di riciclaggio dei proventi di attività criminose e di finanziamento del terrorismo - decreto legislativo n. 231/2007 che attua le direttive CE). Per legge Lei è obbligato a fornire le informazioni prescritte. Informazioni incomplete o non veritiere comportano l'impossibilità di eseguire l'operazione richiesta e potrebbe comportare sanzioni penali a Suo carico. Ai sensi dell'art. 15 del Regolamento UE 2016/679 (legge sulla privacy) La informiamo che i Suoi dati personali sono raccolti per gli scopi sopra indicati. Il rifuto di fornire le informazioni richieste comporta l'impossibilità di eseguire l'operazione richiesta o di mantenere in essere il rapporto continuativo già instaurato. Il trattamento dei dati potrà anche essere svolto con strumenti elettronici ed in ogni caso, solo da personale incaricato in modo da garantire gli obblighi di sicurezza e la loro riservatezza. I dati

### IL CLIENTE VISIONA IL CONTRATTO CON GLI ALLEGATI ANTIRICICL. E PRIVACY

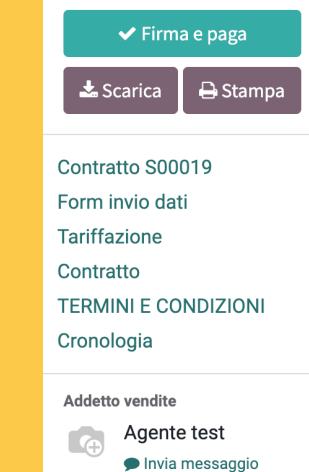

Fornito da odoo

| trattamonti acadulti ai tini dalla normatili | a aptiricial aggia maa bar la varit | $\mathbf{p}_{\mathbf{n}}$       | ditiona intograzioni aca   |
|----------------------------------------------|-------------------------------------|---------------------------------|----------------------------|
| trattamenti eseguiti ai nini gena normativ   |                                     | lica uella iulu esallezza. Illu | uniche. Integrazioni, ecc. |
|                                              |                                     |                                 | ,,,,                       |

#### PERSONA FISICA

| NOME/COGNOME Pio Paolo DATA DI NASCITA False LUOGO DI NASCITA False                                                 |
|----------------------------------------------------------------------------------------------------|
| CITTADINANZA False CODICE FISCALE JDTLTK82H07H087F SESSO                                                            |
| PERSONA POLITICAMENTE ESPOSTA (PEP) False                                                                           |
| INDIRIZZO DI RESIDENZA sdfdsf 4 CAP 94888                                                                           |
| COMUNE Napoli PROVINCIA False                                                                                       |
| ALTRE DOMICILIAZIONI (da compilare solo se diverso dall'indirizzo di residenza del contraente)                      |
| INDIRIZZO DI RECAPITO                                                                                               |
| CAP                                                                                                    |
| COMUNE                                                                                                    |
| PROVINCIA                                                                                                    |
| TIPO DI DOCUMENTO (allegare copia) sdfsdf                                                                           |
| Nro. DATA DI RILASCIO                                                                                               |
| RILASCIATO DA                                                                                                    |
| SCADENZA 2022-09-16                                                                                                 |
| RECAPITO TELEFONICO False                                                                                           |
| CELLULARE +39 348 265 4064                                                                                          |
| PEC EMAIL False                                                                                                    |
| TIPO DI ATTIVITÀ SVOLTA (es. impiegato, insegnante, medico, se libero professionista specificare il settore) sdfsdf |
| REDDITO ANNUO 0_15000                                                                                               |
| PARTITA IVA False                                                                                                   |

#### SCHEDA OPERAZIONE/RAPPORTO CONTINUATIVO

AREA GEOGRAFICA DI DESTINAZIONE DEL PRODOTTO

FINALITÀ/SCOPO DEL RAPPORTO False

ORIGINE DEI FONDI False

MODALITÀ DI PAGAMENTO False

Essendo a conoscenza delle sanzioni penali previste dal nostro ordinamento in caso di fornitura di informazioni non veritiere, il Cliente dichiara, sotto la propria responsabilità, che le informazioni riportate nella presente scheda ai fini della normativa antiriciclaggio e di prevenzione del terrorismo, sono esatte e veritiere. Autorizza, inoltre, il trattamento dei dati personali, ivi compresi quelli sensibili, ai sensi e per gli effetti del Regolamento UE 2016/679 esclusivamente per le finalità di antiriciclaggio alle quali, ai sensi del D.Lgs. 231/2007, è diretta la presente scheda.

DATA 15/09/2022

FIRMA DEL CLIENTE (per accettazione e conferma dei dati forniti) False

MODULO DI VALUTAZIONE DEL RAPPORTO

INFORMAZIONI SUL CLIENTE E SULLA SUA IDENTIFICAZIONE

Privacy

### IL CLIENTE VISIONA IL CONTRATTO CON GLI ALLEGATI ANTIRICICL. E PRIVACY

| • Finnu e pugu       |          |  |
|----------------------|----------|--|
| 📩 Scarica            | 🖶 Stampa |  |
| Contratto S00        | 019      |  |
| Form invio dati      |          |  |
| Tariffazione         |          |  |
| Contratto            |          |  |
| TERMINI E CONDIZIONI |          |  |
| Cronologia           |          |  |
|                      |          |  |

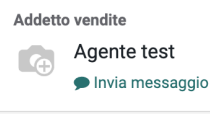

Fornito da odoo

#### INFORMATIVA AL TRATTAMENTO DEI DATI PERSONALI

I dati personali dell'utente sono utilizzati dalla società **BANCO METALLI GOLDEN AGE Sr**I, con sede in Ancona, Corso Garibaldi, 16, C.F. e P.IVA 02689550420 che ne è titolare per il trattamento, nel rispetto dei principi di protezione dei dati personali stabiliti dal Regolamento GDPR 2016/679.

#### 1 Modalità e finalità del trattamento dati

La informiamo che i dati verranno trattati con il supporto dei seguenti mezzi e modalità: • Mista - elettronica e cartacea

con le seguenti finalità:

- · Elaborazione dati contabili
- Erogazione del servizio
- Gestione dei clienti (contratti, ordini, arrivi, fatture)
- Gestione newsletter informative e commerciali
- Servizio di accettazione dei pagamenti

L'eventuale rifiuto nel consentire il trattamento dei dati comporta l'impossibilità di usufruire del servizio richiesto dall'utente.

Fatto salvo esplicito diniego da parte dell'interessato, i dati dell'utente saranno trattati anche per le seguenti finalità:

 invio di proposte e di comunicazioni commerciali a mezzo posta elettronica o SMS o fax, da parte sia della società BANCO METALLI GOLDEN AGE Srl e sia di società partner; accetta non accetta

• indagini di mercato e statistiche, marketing e referenze su comunicazioni pubblicitarie (stampa, radio, TV, internet, ecc.), preferenze sui prodotti accetta non accetta

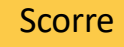

### IL CLIENTE VISIONA IL CONTRATTO CON GLI ALLEGATI ANTIRICICL. E PRIVACY

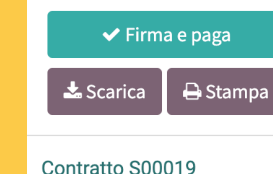

**TERMINI E CONDIZIONI** 

Agente test

Invia messaggio

Fornito da odoo

Form invio dati

Tariffazione

Contratto

Cronologia

Addetto vendite

#### <u>5 Diritti dell'interessato</u>

Ai sensi del Regolamento europeo 679/2016 (GDPR) e della normativa nazionale, l'interessato può, secondo le modalità e nei limiti previsti dalla vigente normativa, esercitare i seguenti diritti: • Richiedere la conferma dell'esistenza di dati personali che lo riguardano (diritto di accesso); • Conoscerne l'origine;

Riceverne comunicazione intelligibile;

· Avere informazioni circa la logica, le modalità e le finalità del trattamento;

 Richiederne l'aggiornamento, la rettifica, l'integrazione, la cancellazione, la trasformazione in forma anonima, il blocco dei dati trattati in violazione di legge, ivi compresi quelli non più necessari al perseguimento degli scopi per i quali sono stati raccolti;

Nei casi di trattamento basato su consenso, ricevere i propri dati forniti al titolare, in forma strutturata e leggibile da un elaboratore di dati e in un formato comunemente usato da un dispositivo elettronico;
Esercitare il diritto di presentare un reclamo all'Autorità di controllo.

#### 6 Titolare del trattamento dei dati

Titolare del trattamento dei Suoi dati personali è la società BANCO METALLI GOLDEN AGE Srl. Il titolare è contattabile scrivendo mediante posta cartacea all'indirizzo della sede legale sita Corso Garibaldi, 16, ANCONA all'attenzione del legale rappresentante pro tempore oppure all'indirizzo di posta elettronica <u>info@goldenage.srl</u> ovvero a mezzo pec all'indirizzo: bmga@pec.it.

#### \*\*\*\*\*\*\*

Il sottoscritto in calce identificato dichiara di aver ricevuto completa informativa ai sensi dell'art. 13 del Regolamento UE 2016/679 ed esprime il consenso al trattamento ed alla comunicazione dei propri dati personali con particolare riguardo a quelli cosiddetti particolari nei limiti, per le finalità e per la durata precisati nell'informativa.

Nome Pio

Cognome Paolo Data di Nascita False

Data

Firma

### IL CLIENTE VALIDA CON LA FIRMA

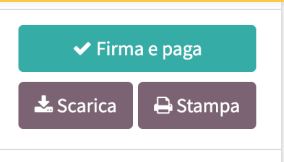

X

Contratto S00019 Form invio dati

#### Validazione ordine

Con la firma della proposta, vengono accettati i seguenti termini:

- Accettato per conto di: Pio Paolo
- Per un importo pari a: 5.000,00 €

#### Nome completo

| Pio Paolo |            |        |  |       |
|-----------|------------|--------|--|-------|
| Disegna   | Automatica | Carica |  | Clear |
|           |            |        |  |       |
|           |            |        |  |       |
|           |            |        |  |       |
| _         |            |        |  | _     |
|           |            |        |  |       |

#### DISPOSIZIONE DI BONIFICO PERMANENTE (da compilare e consegnare alla propria filiale bancaria)

| Spett.le Banca                                                    |    |
|-------------------------------------------------------------------|----|
| agenzia                                                           |    |
| Vogliate cortesemente disporre il seguente bonifico permanente:   |    |
| importo € (in lettere) €                                          |    |
| da eseguire il giornoa partire dalla data                         |    |
| con cadenza MENSILE fino a quando non ve ne comunicherò la revoca | i. |

#### Dati dell'ordinante:

| cognome   | nome       |  |
|-----------|------------|--|
| c/c n     | IBAN       |  |
| cod. fisc | / tel      |  |
| indirizzo | c.a.pcittà |  |

#### Dati del beneficiario:

BANCO METALLI GOLDEN AGE Srl, Corso Garibaldi, 16, Ancona BANCA: IGEA DIGITAL BANK IBAN: IT41E05029032000000008163 causale: Contratto del \_\_/\_\_\_\_. Firma del richiedente \_\_\_\_\_\_. Luogo, data \_\_\_\_\_\_

🗸 Firma e paga

OTP verificato.

🗩 Fornisci riscontro

🗙 Respingi

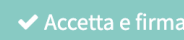

### **IL CLIENTE STAMPA E CONSEGNA L'ULTIMA PAGINA ALLA BANCA**

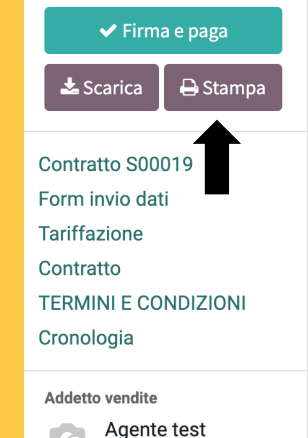

Invia messaggio Fornito da odoo

| Spett.le Banca                                                  |
|-----------------------------------------------------------------|
| agenzia                                                         |
| Vogliate cortesemente disporre il seguente bonifico permanente: |
| importo € (in lettere) €                                        |
| da eseguire il giorno a partire dalla data                      |

**DISPOSIZIONE DI BONIFICO PERMANENTE** 

(da compilare e consegnare alla propria filiale bancaria)

con cadenza MENSILE fino a quando non ve ne comunicherò la revoca.

#### Dati dell'ordinante:

| cognome   | nome  |       |
|-----------|-------|-------|
| c/c n     | BAN   |       |
| cod. fisc | / tel |       |
| indirizzo | c.a.p | città |

#### Dati del beneficiario:

BANCO METALLI GOLDEN AGE Srl, Corso Garibaldi, 16, Ancona BANCA: IGEA DIGITAL BANK IBAN: IT41E050290320000000008163 causale: Contratto del \_\_\_/\_\_\_/\_\_\_\_. Firma del richiedente Luogo, data \_

✓ Firma e paga

OTP verificato.

Fornisci riscontro

🗙 Respingi